## **CRESCENT PRINTING COMPANY Creating a PDF using Publisher**

 It's a good idea to make sure your file is set up in CMYK mode for printing. The figure to the right shows where this window is located.

- Select Process colors (CMYK).
- Click OK.

- Do a Save As. You should now see a screen similar to the one on the right.
- Under Save as type select PDF.
- Just below this field click the button that says Change...

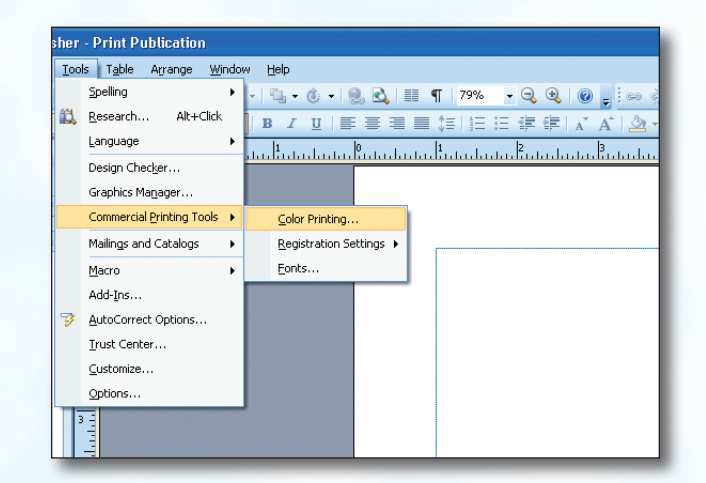

| Color Printing                              | ? 🗙 |
|---------------------------------------------|-----|
| Define all colors as:                       |     |
| Any color (RGB) - Best for desktop printers |     |
| 🔘 Single color                              |     |
| O Spot colors                               |     |
| Process colors (CMYK)                       |     |
| O Process colors plus spot colors           |     |
| Inks Colors                                 |     |
|                                             |     |
| Lyan                                        |     |
| Not in use M Magenta                        |     |
| Not in use 🔣 Yellow                         |     |
| 📕 Not in use 🔀 Black                        | ~   |
| Delete Excess Inks New In                   | k   |
| Reset OK Cancel He                          | elp |

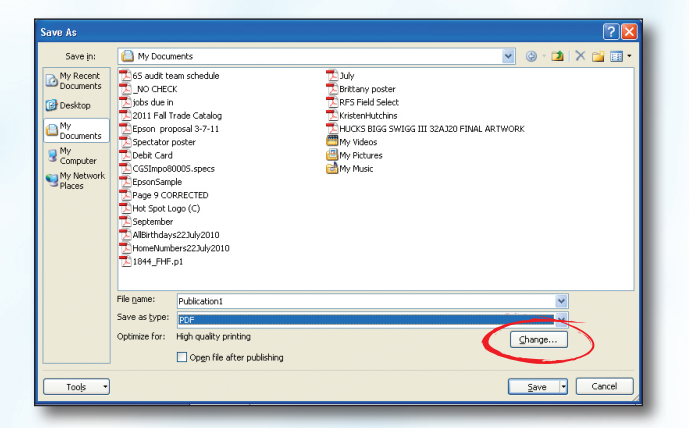

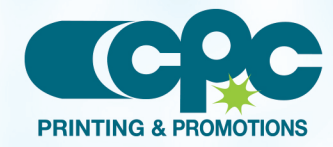

Creating a PDF using Publisher (1 of 2) June 11

## **CRESCENT PRINTING COMPANY Creating a PDF using Publisher**

- In the window that pops up select **Commercial Press.**
- Click OK.

| Publish Options                                              | ? 🛛   |
|--------------------------------------------------------------|-------|
| Specify how this publication will be printed or distributed. |       |
| Minimum size<br>Standard<br>History Minimum size             |       |
| Commercial Press                                             |       |
| Create a nie that is optimized for commercial printing.      |       |
| Advanced >>                                                  |       |
| Print Options                                                | ancel |

- Notice that it now indicates your PDF will be made with the **Commercial Press** settings.
- Click Save.
- If you get any warnings that there are problems with the file, correct them before finishing the PDF.
- When your PDF has finished saving, open it and view every page.

Your PDF will **print as it views**.

| Save p:<br>My Record<br>Constructors<br>My Record<br>My Record | iave As                           |                                                                                                    |                                                                                                    |                                                                                                    |          |       |     | ?     |
|----------------------------------------------------------------------------------------------------|-----------------------------------|----------------------------------------------------------------------------------------------------|----------------------------------------------------------------------------------------------------|----------------------------------------------------------------------------------------------------|----------|-------|-----|-------|
| My Reserve So add table status schedule My   Bo boarders So add table status schedule My   Bo boarders Bob due in BFS Field Status   My Decoments Bob due in BFS Field Status   Monoments Bob due in BFS Field Status   My Decoments Bob due in BFS Field Status   My Decoments Bob due in BFS Field Status   My Decoments Bob due in BFS Field Status   My Photos Bob due in BFS Field Status   My Photos Bob due in BFS Field Status   My Photos Bob due in BFS Field Status   My Photos Bob due in BFS Field Status   My Photos Bob due in BFS Field Status   Status protein By My Photos BFS Field Status   Bib due in due in                                                                                                    | Save in:                          | 📋 My Docur                                                                                                    | nents                                                                                                    |                                                                                                    | *        | ٢     | - 🚺 | × 📬 🗉 |
| File game: Publication1 V<br>Swe as bpe: proc V<br>Optimize for: Commercial Press Change<br>Change                                                                                                    | My Recent<br>Documents<br>Desktop | Cost and the Cost of the Cost of the Cost | am schedule<br>K<br>rade Catalog<br>posel 3-7-11<br>poster<br>J005.specs<br>Je<br>RRECTED<br>pog (C)<br>Sc2UMy2010<br>pres22July2010<br>p1 | 한 34/<br>전 Bittany poster<br>전 PFS Field Select<br>전 Fiscer Hutchis<br>전 Fiscer Select Select<br>전 Hutchis Select Select Select<br>에서 Videos<br>에서 Pathers<br>에서 Music | AL ARTWO | RK    |     |       |
| Seve es bre: pcc v<br>Optimize for: Commercial Press Change<br>Change                                                                                                    |                                   | File name:                                                                                                    | Publication1                                                                                                    |                                                                                                    |          |       | ~   |       |
| Optimize for: Commercial Press                                                                                                    |                                   | Save as type:                                                                                                    | PDE                                                                                                    |                                                                                                    |          |       | ~   |       |
| Open nie arcer publishing                                                                                                    |                                   | Optimize for:                                                                                                    | Commercial Press                                                                                                    |                                                                                                    | (        | ⊆hang | je  |       |
|                                                                                                    |                                   |                                                                                                    | Open nie arter publishing                                                                                                    | 1                                                                                                    | -        |       | -   |       |

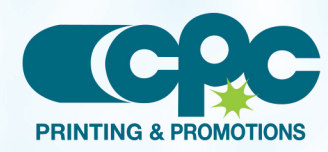

Creating a PDF using Publisher (2 of 2) June 11